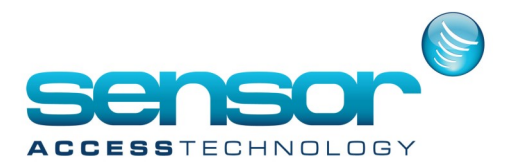

GuardPoint Pro should be installed on the PC. If you are using physical dongle, it should be connected. Step 1: Send your dongle parameters to your vendor with your request Launch the UpdatePlug.exe file in the GuardPoint Pro folder

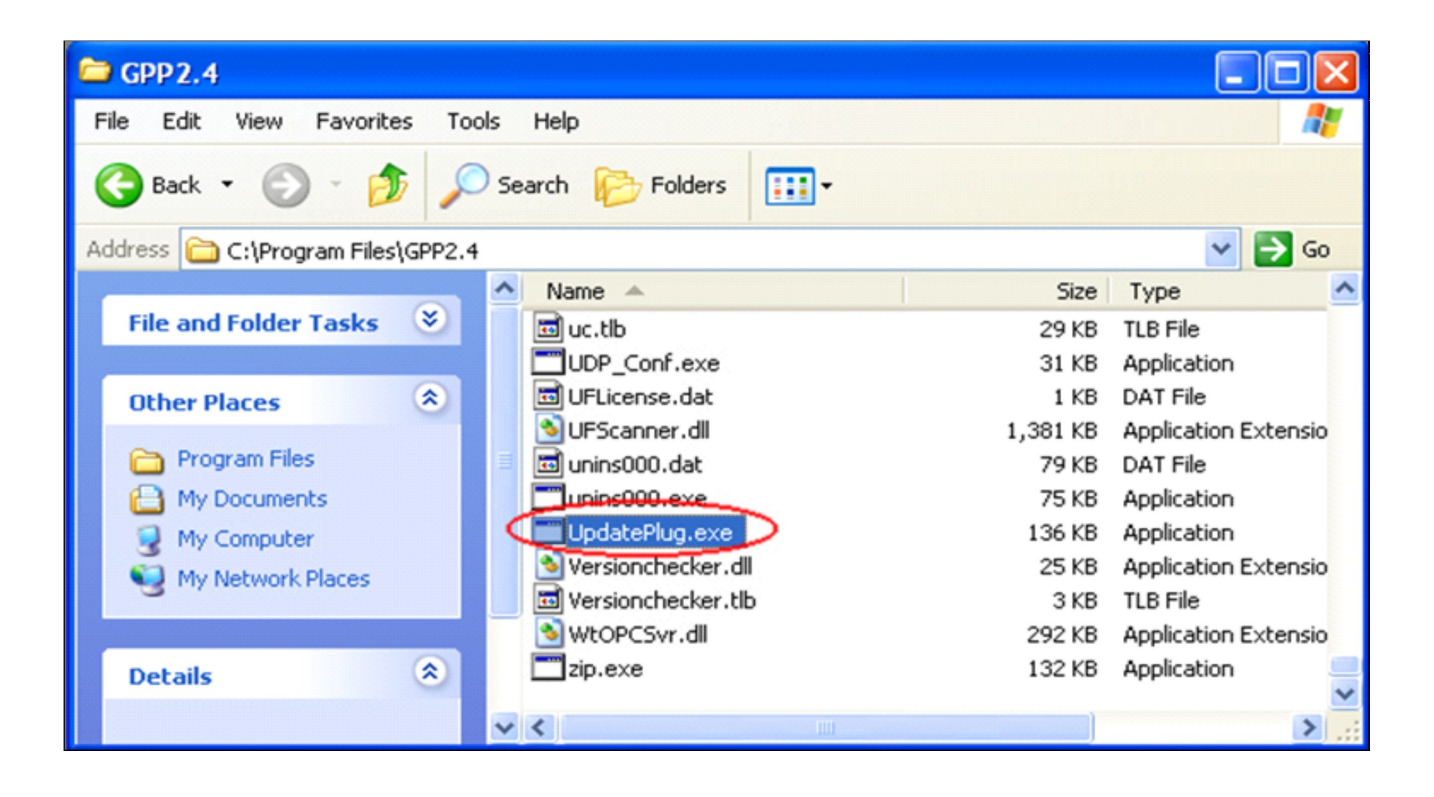

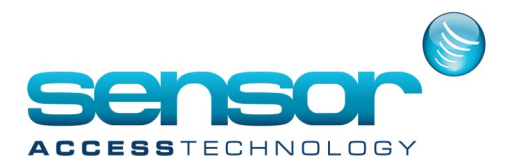

If you have not got a physical dongle, click on the "Software dongle" option. Click on "Get ID and Code". You should see the PC ID and the current configuration.

| 💞 UpdatePlug       |                                                        |   |
|--------------------|--------------------------------------------------------|---|
| <b>~</b>           |                                                        |   |
| Get ID and Code    |                                                        |   |
|                    |                                                        |   |
| Write Encoded Code |                                                        |   |
| NetHasp            | Get Unique PC ID Copy to clipboard                     | 1 |
| 7a33a843b70c0173e5 | 25-75-497215h->-9->-2-59->-h-4204->-h1(-5(2-9h->-h0929 |   |
| 13330430102011323  | 30C7 0U0721 3Daa3ae2C00eCDU2U4eCD 11C312C3DabU320      |   |

If you are using Physical dongle, click "Get ID and Code". You should see its ID and current configuration. See example:

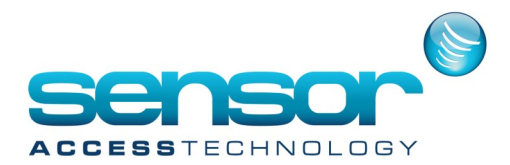

| 💞 UpdatePlug                                                                      |   |
|-----------------------------------------------------------------------------------|---|
| Get ID and Code                                                                   |   |
| Write Encoded Code                                                                |   |
| Software dongle                                                                   |   |
| ID: 904939368<br>256C 256R 40000B A G+PL T+MU 0 6W SQL BPV Modbus 5MS LPR 4Web AP | ~ |
|                                                                                   |   |
|                                                                                   |   |
|                                                                                   |   |

If the received data shows "DEMO" it means that the dongle is not connected, or that it cannot be read (could be that its drivers are not installed correctly). If you are using NetHasp, click on this option before clicking on "Get ID and Code".

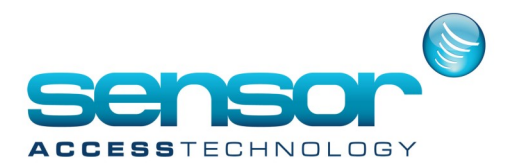

Step 2: Upgrade the dongle

1. After receiving the upgrade file from your Vendor, close GuardPoint Pro.

2. If you are using virtual Software dongle (the ini option "SoftwareDongle" should be set to 1), just place the upgrade files in the GuardPoint Pro folder, launch the UpdatePlug.exe and go to step 6.

If you are using classical dongle, open the upgrade file sent by your vendor with Notepad and copy the upgrade string file in the GuardPoint Pro folder

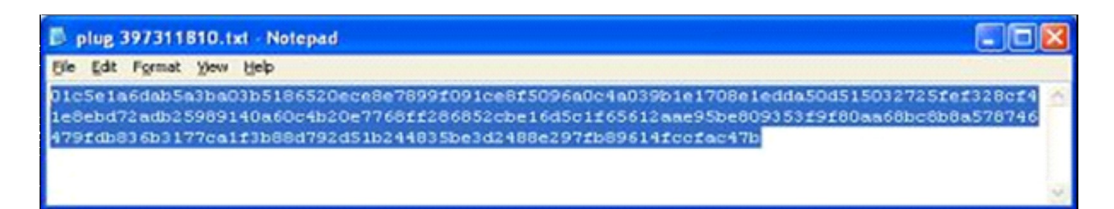

- 3. Launch the UpdatePlug.exe
- 4. Paste the upgrade string in the bottom blank field

| Get ID and Code                                                                                                    |                                                                                                 |
|----------------------------------------------------------------------------------------------------|-------------------------------------------------------------------------------------------------|
| <b>A</b>                                                                                                    |                                                                                                 |
| Write Encoded Code                                                                                                    |                                                                                                 |
| 01c5e1a6dab5a3ba03b5186520ece8e78390091ce8f5096a0c<br>1e8ebd72adb25989140a60c4b20e7788f286852cbe16d5c1f6<br>479cb403cb172cb18847292451b244935ba24295ba2424895ba2424895ba2926488a292764 | 4a033b1e1709e1edda50d515032725ier328cF4<br>5612aar95be80935319180aa68bc8b8a578746<br>9514/oc47b |
| 2/30000031770313000232031024403000302460623780                                                                                                    | 351 CCC BC+7D                                                                                   |
|                                                                                                    |                                                                                                 |
|                                                                                                    |                                                                                                 |

Note: If the dongle type is NetHasp, you should receive TWO upgrade strings. Clicking the NetHasp checkbox will show 2 windows, paste each strings in each window.

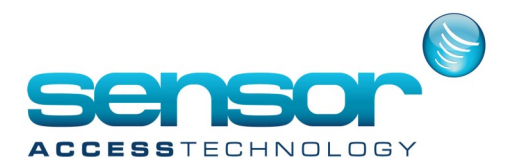

5. Click "Write Encoded Code". The following message should appear:

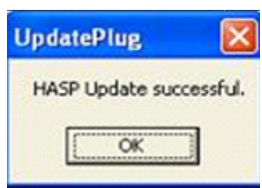

6. Click "Get ID and Code" and see that the dongle has been upgraded to the correct configuration according to your order.